# 电子表格-设置自动换行后excel端打印效果与浏览器端打印效果 不一致

#### (本文档仅供参考)

## 示例说明

电子表格在excel中对字段设置了自动换行后,在excel端的打印效果与在浏览器端的打印效果不一致。

如下,是电子表格报表的展示效果和将报表导出Excel之后直接打印的效果。

| 类别 | 饮料                  |  |  |  |  |  |
|----|---------------------|--|--|--|--|--|
| 描述 | 软饮料、咖啡、茶、<br>啤酒和淡啤酒 |  |  |  |  |  |

如下,是该电子表格报表在浏览器访问,通过工具栏上的打印按钮进行打印的效果。

| 类别 | 钧    | 料   |    |
|----|------|-----|----|
| 描述 | 软饮料、 | 咖啡、 | 单数 |

我们可以通过调整设置和宏代码辅助,实现正确的打印效果。

## 设置方法

#### 前提

1. 首先要明确,对于Excel来说,行高和自动换行这两个功能是冲突的。在没有人为调整过行高的情况下,设置自动换行时,Excel中的数据是能够自动换行的。如下:

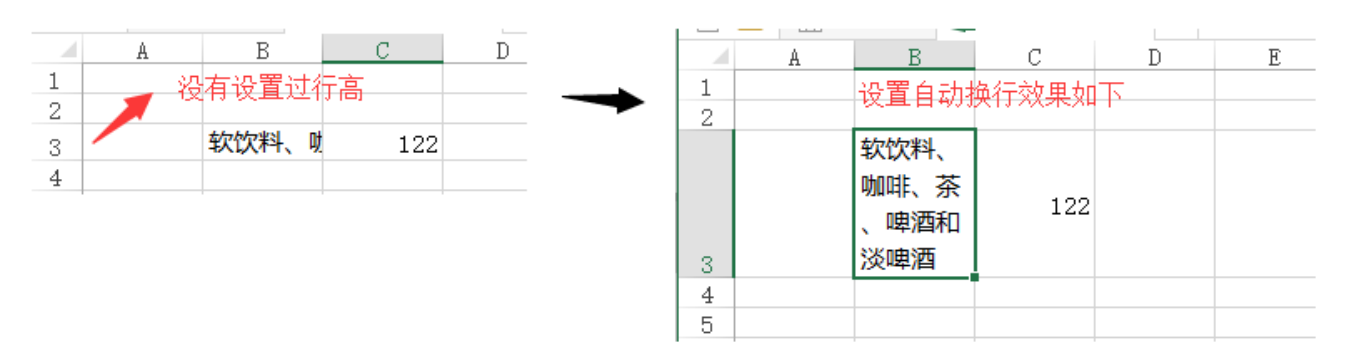

但是如果人为调整了行高,那么再设置自动换行,是不会生效的。Excel以设置的行高进行展示,不会再根据自动换行所需要的行高去进行调整了。如下:如果先设置的自动换行,再调整行高。也是以人为设置的行高为主

| _   |   | -           |     | · · · |   |
|-----|---|-------------|-----|-------|---|
| 1   | A | В           | С   | D     | E |
| 1   |   |             |     |       |   |
| 2   | - | 设置了行宫。      |     |       |   |
| -   |   | CALC: 11101 |     |       |   |
| 3   |   | 软饮料、咖       | 122 |       |   |
| 4   |   |             |     |       |   |
| - E |   |             |     |       |   |
| 0   |   |             |     |       |   |
| 6   |   |             |     |       |   |
| 7   |   |             |     |       |   |
| 0   |   |             |     |       |   |
|     |   |             |     |       |   |
|     |   |             |     |       |   |
|     |   |             |     |       |   |
|     |   |             |     |       |   |

2. 因此如果要实现自动换行,且自动调整行高的效果。需要先将人为设置的行高修改回原始默认的行高。如何修改呢?

(1) 先将这一行所有单元格的已设置的"自动换行"取消

| 文件 | 开始                     | 插入          | 页面布局       | 公式     | 数据                              | 审阅   | 视图   | 美化大师  | 开发工具          | Smartb       |
|----|------------------------|-------------|------------|--------|---------------------------------|------|------|-------|---------------|--------------|
| 間  | 。剪切<br>≧ 复制 →<br>● 格式刷 | 微软雅黑<br>B I | <u>U</u> • | • 11   | ▼ A <sup>*</sup> A <sup>*</sup> |      | = >  |       | 动换行<br>并后居中 → | 常规<br>\$ ▼ % |
| 剪贴 | ان<br>ت                |             | 字体         |        | 5                               |      | 对    | 挤方式取消 | 自动换行          | 数            |
| B3 |                        |             | • : [      | X 🗸    | f,r                             | 软饮料、 | 、咖啡、 | 茶、啤酒和 | 口淡啤酒          |              |
|    | 白模板                    | x Ng        | ] 打印问题.xl  | sx X 🕇 | -                               |      |      |       |               |              |
|    | A                      | В           | c          | D      | E                               |      | F    | G     | Н             | I            |
| 1  |                        |             |            |        |                                 |      |      |       |               |              |
| 2  |                        |             |            |        |                                 |      |      |       |               |              |
| 3  | 1                      | 软饮料、「       | 122        | :      |                                 |      |      |       |               |              |
| 4  |                        |             |            |        |                                 |      |      |       |               |              |
| 5  |                        |             |            |        |                                 |      |      |       |               |              |
| 6  |                        |             |            |        |                                 |      |      |       |               |              |

(2)将鼠标放在行号的下方,比如要调整第3行的行高,则将鼠标放在第3行和第4行的中间那根分界线上,然后双击,即可讲人为设置的行高取消。

| 6 | 🗋 🗋 模 | 板专区   | X劃打印 | 问题.xls | $\times \times +$ |   |   |
|---|-------|-------|------|--------|-------------------|---|---|
|   | A     | В     |      | С      | D                 | E | F |
| 1 |       |       |      |        |                   |   |   |
| 2 |       |       |      |        |                   |   |   |
| 3 |       | 软饮料、  | 맸    | 122    |                   |   |   |
| 4 | 1 鼠标放 | 女在这里) | 双击   |        |                   |   |   |
| 5 |       |       |      |        |                   |   |   |
| 6 |       |       |      |        |                   |   |   |
| 7 |       |       |      |        |                   |   |   |
| 8 |       |       |      |        |                   |   |   |

(3) 在设置回默认行高的情况下,再设置自动换行

(4) 可选中单元格, 然后在"开始"-》"格式"中, 勾选"自动调整行高"

| 文件 开始                                   | 插入                  | 页面布局      | 公式 数         | 据审阅    | 视图              | 美化大        | 「师 开发工                        | 具 Smartbi                           |                                                                                                    | 9 |
|-----------------------------------------|---------------------|-----------|--------------|--------|-----------------|------------|-------------------------------|-------------------------------------|----------------------------------------------------------------------------------------------------|---|
| Land Land Land Land Land Land Land Land | 软雅黑<br>I <u>U</u> → |           | 11 ▼ A A     |        | ≡ ॐ∙<br>≣ €≣ ₽≣ | ∎<br>111 • | 常规 ▼<br>\$ ▼ % ><br>€.00 →.00 | 記 条件格式 ▼<br>〒 奈用表格格式 ▼<br>〒 単元格样式 ▼ | 翻插入 · <b>∑</b> · A<br>予删除 ·<br>■ 格式 ·<br>↓ ·<br>↓ ·<br>↓ ·<br>↓ ·<br>↓ ·<br>↓ ·<br>↓ ·<br>↓ ·<br>↓ ·<br>↓ ·<br>↓ ·<br>↓ ·<br>↓ · ·<br>↓ · · · · · · · · · · · · · · · · · · · | 查 |
| 剪贴板 🕞                                   |                     | 字体        |              | na 🕅 🕅 | 挤方式             | E.         | 数字 🕞                          | 样式                                  | 单元格大小                                                                                                    |   |
| B3                                      |                     | - E 🕽     | < 🗸 J        | fr 软饮精 | 料、咖啡            | 、茶、        | 卑酒和淡啤酒                        |                                     | ↓ 行高( <u>H</u> )                                                                                                    |   |
| 🗅 🗋 🍈 模                                 | 板专区 x               | )打印问题.xls | $x \times +$ |        |                 |            |                               | 🗗 显示多窗口                             |                                                                                                    |   |
| A                                       | В                   | С         | D            | E      | F               | (          | ; Н                           | I                                   |                                                                                                    | L |
| 1                                       |                     |           |              |        |                 |            |                               |                                     | 目动调整列宽(1)                                                                                                    |   |
| 2                                       |                     |           |              |        |                 |            |                               |                                     | 默认列宽(D)                                                                                                    |   |
| 3                                       | 软饮料、则               | 122       |              |        |                 |            |                               |                                     | 可见性                                                                                                    |   |
| 4                                       |                     |           |              |        |                 |            |                               |                                     |                                                                                                    |   |
| 5                                       |                     |           |              |        |                 |            |                               |                                     |                                                                                                    | • |
| 6                                       |                     |           |              |        |                 |            |                               |                                     | 组织工作表                                                                                                    |   |
| 7                                       |                     |           |              |        |                 |            |                               |                                     | 重命名工作表( <u>R</u> )                                                                                                    |   |
| 8<br>9                                  |                     |           |              |        |                 |            |                               |                                     | 移动或复制工作表(M)                                                                                                    | i |

3. 对于合并了行的单元格来说,自动换行的行高无法确保一定能够自动适应。

#### 设置步骤

1. 了解了Excel自动换行和行高等前提条件之后,我们需要在Excel中打开电子表格

2. 对于该电子表格中,如果不需要自动换行,只要固定行高的行,我们可以手动设置一下行高。比如类别这一行,不需要自动换行。且要固定行高,因此可以右键设置一下行高。(注:若不设置行高,后续使用的宏代码会自动调整行高)

|    | A | В                 | С                      | D     |
|----|---|-------------------|------------------------|-------|
| 1  |   |                   |                        |       |
| 2  |   | 类别                | egories(CategoryN      | lame) |
| 3  |   | 描述                | ↓<br>categories(Descri |       |
| 4  |   |                   |                        |       |
| 5  |   |                   |                        |       |
| 6  | 行 | <b>a</b>          | ? X                    |       |
| 7  |   |                   |                        |       |
| 8  | 行 | 高( <u>R</u> ): 18 |                        |       |
| 9  |   |                   |                        |       |
| 10 |   | 确宁                | 取当                     |       |
| 11 |   | WILLE             | *10.1FB                |       |
| 12 |   |                   |                        |       |

3. 对于需要自动换行的单元格所在的行,根据"前提"中的信息。先将这一行的所有单元格的自动换行取消掉,并且调整行高回到原始的行高

|       | A | В  | С                       | D |  |  |
|-------|---|----|-------------------------|---|--|--|
| 1     |   |    |                         |   |  |  |
| 2     |   | 类别 | egories(CategoryName)   |   |  |  |
| 3     |   | 描述 | ategories (Description) |   |  |  |
| 4     |   |    |                         |   |  |  |
| 5     |   |    |                         |   |  |  |
| 6     |   |    |                         |   |  |  |
| - 7 - |   |    |                         |   |  |  |
| 0     |   |    |                         |   |  |  |

#### 然后再次设置"自动换行"和"自动调整行高"

| ● よ 剪切<br>● 复制 →<br>いい<br>・ ◆ 格式刷 | 微软雅<br>B I | ≝ v 11 v<br><u>U</u> v ⊞v ∆v <u>A</u> v | A A vén vén v |           | & <b>₽</b> | 自动换行<br>合并后居中 | 常规<br>▼ \$ ▼ | % , | ▼<br>€.0 .00<br>.0€ 00. | ●<br>美<br>条件格式<br>▼ | 奏用<br>表格格式 • | 单元格样式 | ●<br>●<br>●<br>挿入<br>▼ | ■除  | <ul> <li>▲</li> <li>▲</li> <li>▲</li> <li>▲</li> <li>▲</li> <li>▲</li> <li>▲</li> <li>素</li> <li>▲</li> <li>素</li> <li>▲</li> <li>素</li> <li>▲</li> <li>素</li> <li>▲</li> <li>素</li> <li>▲</li> <li>素</li> <li>▲</li> <li>素</li> <li>▲</li> <li>素</li> <li>▲</li> <li>素</li> <li>▲</li> <li>素</li> <li>▲</li> <li>素</li> <li>▲</li> <li>素</li> <li>▲</li> <li>素</li> <li>▲</li> <li>ま</li> <li>▲</li> <li>素</li> <li>▲</li> <li>素</li> <li>▲</li> <li>素</li> <li>▲</li> <li>素</li> <li>▲</li> <li>素</li> <li>▲</li> <li>素</li> <li>▲</li> <li>素</li> <li>▲</li> <li>素</li> <li>▲</li> <li>素</li> <li>▲</li> <li>素</li> <li>▲</li> <li>素</li> <li>▲</li> <li>素</li> <li>▲</li> <li>素</li> <li>▲</li> <li>素</li> <li>▲</li> <li>ス</li> <li>▲</li> <li>ス</li> <li>▲</li> <li>ス</li> <li>▲</li> <li>ス</li> <li>▲</li> <li>ス</li> <li>▲</li> <li>ス</li> <li>▲</li> <li>ス</li> <li>▲</li> <li>ス</li> <li>▲</li> <li>ス</li> <li>ス</li></ul> | A<br>上<br>上<br>上<br>上 |
|-----------------------------------|------------|-----------------------------------------|---------------|-----------|------------|---------------|--------------|-----|-------------------------|---------------------|--------------|-------|------------------------|-----|----------------------------------------------------------------------------------------------------|-----------------------|
| 剪贴板 「3                            |            | 字体                                      | 5             |           | 对齐方式       |               | Fa           | 数字  | Fa                      |                     | 样式           |       |                        | 单元格 | 单元格大小                                                                                                    |                       |
| 3                                 |            | - : 🗙 🗹 j                               | fx↓           | categorie | s(Descript | ion)          |              |     |                         |                     |              |       |                        |     | \$□ 行高(出)                                                                                                    | -                     |
| ) 🗋 🏠 模板                          |            |                                         |               |           |            |               |              |     |                         |                     |              |       |                        |     |                                                                                                    |                       |
| A                                 | В          | С                                       | D             | E         | F          | G             | H            | [   | I                       | J                   | K            | [ ] L |                        | M   | ↓→ 別见( <u>W</u> )…                                                                                                    | -                     |
|                                   | 类别         | egories(CategoryNa                      | me)           |           |            |               |              |     |                         |                     |              |       |                        |     | 目动调整列员(D)<br>默认列宽(D)                                                                                                    | =                     |
|                                   |            | Ļ                                       |               |           |            |               |              |     |                         |                     |              |       |                        |     | 可见性                                                                                                    |                       |
|                                   | 描述         | categories(Descri                       |               |           |            |               |              |     |                         |                     |              |       |                        |     | 隐藏和取消隐藏(U)                                                                                                    | ۲<br>۲                |
|                                   |            | ption)                                  |               |           |            |               |              |     |                         |                     |              |       |                        |     | 组织工作表                                                                                                    |                       |
|                                   |            |                                         |               |           |            |               |              |     |                         |                     |              |       |                        |     | 重命名工作表( <u>R</u> )                                                                                                    | ,<br>1                |
|                                   |            |                                         |               |           |            |               |              |     |                         |                     |              |       |                        |     | 移动或复制工作表(1                                                                                                    | <u>v</u> 1)           |
|                                   |            |                                         |               |           |            |               |              |     |                         |                     |              |       |                        |     |                                                                                                    |                       |

4. 一般情况下,通过上面的设置已经能够解决打印时效果不正确的问题。若打印仍有问题,可增加如下宏代码,做强制处理

(1)在报表宏界面**新建服务端模块**。在弹出的**新建模块**对话框中,选择对象为spreadSheetReport、事件为onBeforeOutput、并把下面宏代码复制到 代码编辑区域。

| 新建模块 |                        | ×    |
|------|------------------------|------|
| 名称:* | test                   |      |
| 类型:  | 服务端                    | ۳    |
| 对象:  | spreadsheetReport      | •    |
| 事件:  | onBeforeOutput(在输出结果前) | •    |
|      |                        |      |
|      |                        |      |
|      |                        |      |
|      |                        |      |
|      |                        |      |
|      | 确定(O) 取                | 消(C) |

# 宏类型

| 类型         | 对象                | 事件             |
|------------|-------------------|----------------|
| ServerSide | spreadsheetReport | onBeforeOutput |

宏代码

```
function main(spreadsheetReport) {
    spreadsheetReport.workbook.worksheets.get(0).autoFitRows(true);
}
```

## 另:如果使用上面的报表宏还无法解决,可尝试使用下面的报表宏解决。

# 宏类型

| 类型         | 对象                | 事件             |
|------------|-------------------|----------------|
| ServerSide | spreadsheetReport | onBeforeOutput |

# 宏代码

```
function main(spreadsheetReport) {
   var options = Packages.com.aspose.cells.AutoFitterOptions();
   options.setAutoFitMergedCells(true);
   spreadsheetReport.workbook.worksheets.get(0).autoFitRows(options);
}
```